# WEBICE AUCTION SCREEN: AN OVERVIEW ICE FUTURES EUROPE ICE EMISSIONS AUCTIONS

During the auctions, participants will be able to view a WebICE screen as shown below.

| 🚾 Interconti | inentalExcha    | nge <sup>™</sup> (Functi | onalTest2  | mds on,  | str o  | on, vm | ı off, | ime o | ff)  |      |            |      |     |     |       |     |          |     |
|--------------|-----------------|--------------------------|------------|----------|--------|--------|--------|-------|------|------|------------|------|-----|-----|-------|-----|----------|-----|
| Ice          | View            | Admin                    | Help       | Log      | out    |        |        |       |      |      |            |      |     |     |       |     |          |     |
| Kill All     | Activate All    | Live Only                | Hold Bids  | Hold A   | ui -   | Hold   | Offers | E     | kcel |      |            |      |     |     |       |     |          |     |
| Orders Dea   | Is Emissions    |                          |            |          |        |        |        |       |      |      |            |      |     |     |       |     |          |     |
| 🕘 Hold All C | )n Hit/Lift 🛛 🕘 | Hold Bids On I           | Hit 🔍 Hold | Offers O | n Lift | Re-L   | ink A  | gents | Hist | tory | Formulas   |      |     |     |       |     |          |     |
| Pr           | oduct           |                          | Strip      | + -      | Sell   | Qty    | Bid    | Offer | Qty  | Buy  | Settlement | Kill | Qty | Bid | Offer | Qty | Kill Pin | + - |
| UK Auction   |                 | Today                    |            |          | ×      | 100    | 13.00  |       |      |      |            |      |     |     |       |     | Р        |     |
|              |                 |                          |            |          |        |        |        |       |      |      |            |      |     |     |       |     |          |     |
|              |                 |                          |            |          |        |        |        |       |      |      |            |      |     |     |       |     |          |     |
|              |                 |                          |            |          |        |        |        |       |      |      |            |      |     |     |       |     |          |     |
|              |                 |                          |            |          |        |        |        | -     | -    |      |            |      |     |     |       |     | H        |     |
| ECX EUA Futu | ires            | Jan12                    |            |          |        | 31     | 7.24   | 7.28  | 5    |      | 7.26       |      |     |     |       |     |          |     |
| ECX EUA Futu | ires            | Mar12                    |            |          |        | 11     | 7.26   | 7.33  | 10   |      | 7.35       |      |     |     |       |     |          |     |
| ECX EUA Futu | ires            | Dec12                    |            |          |        | 87     | 7.51   | 7.53  | 15   |      | 7.51       |      |     |     |       |     |          |     |
| ECX EUA Futu | ires            | Dec13                    |            | +        |        | 25     | 8.12   | 8.15  | 15   |      | 8.15       |      |     |     |       |     |          |     |
| ECX EUA Futu | ires            | Dec14                    |            |          |        | 15     | 8.76   | 8.80  | 15   |      | 8.84       |      |     |     |       |     |          |     |
|              |                 |                          |            |          |        |        |        |       |      |      |            |      |     |     |       |     |          |     |
|              |                 |                          |            |          |        |        |        |       |      |      |            |      |     |     |       |     |          |     |
|              |                 |                          |            |          |        |        |        |       |      |      |            |      |     |     |       |     |          |     |
|              |                 |                          |            |          |        |        |        |       |      |      |            |      | 1   |     |       |     | 10:35:00 | BST |

- 1. The UK Auction appears on WebICE alongside ICE's secondary market.
- 2. Bidders can view their bid quantity and price here.
- 3. Bidders can withdraw bids here.
- 4. Bidders can amend bids here.
- 5. Live bids and offers in ICE's secondary market are visible here.

#### WEBICE: ENTERING, AMENDING AND WITHDRAWING BIDS

During the bidding window, auction participants can enter, withdraw and amend bids as many times as they like until the bidding window closes. This can be done by following the steps below:

### 1. DURING THE AUCTION BIDDING WINDOW (PRE-OPEN), BIDDERS MUST ENTER THE QUANTITY AND PRICE PER EUA OR EUAA, AS THE CASE MAY BE.

Bidders will only be able to see their own bids, though they will be able to view the futures market price alongside their bids in the auctions.

| 🔜 Intercontinental | Exchange™ ( | Functiona   | lTest2   | : m  | ds on, s | str on, | vm of   | f, ime  | off)  |      |              |             |      |     |       | _0    | × |
|--------------------|-------------|-------------|----------|------|----------|---------|---------|---------|-------|------|--------------|-------------|------|-----|-------|-------|---|
| ICE                | View        | Admin       | Help     |      | Logo     | ut      |         |         |       |      |              |             |      |     |       |       |   |
| Kill All Activate  | All Live    | Only Ho     | old Bids | 8    | Hold Al  | I He    | old Off | ers     | Excel |      |              |             |      |     |       |       |   |
| Orders Deals U     |             | IK Auction  |          |      |          |         |         |         |       |      |              |             |      |     |       |       |   |
| Hold All On Hit/L  | .ift 🔍 Hold | l Bids On I | lit 🤅    | ) Ho | ld Offe  | rs On I | Lift I  | Re-Linl | k Age | nts  | History Forr | nulas Live  | Only |     |       |       |   |
| Product            | Hub         | Strip       | RFQ      | + -  | Sell     | Qty     | Bid     | Offer   | Qty   | Buy  | Last Volume  | Mkt State   | Kill | Qty | Bid   | Offer | Q |
| EUA UK Auction 500 | ECX         | Today       |          |      |          | 99      | 7.85    |         |       |      | 0.00         | Pre-Open    | X    | 99  | 7.85  |       |   |
| ECX EUA Futures    | ECX         | Sep12       |          |      |          |         |         |         |       |      |              | Obell       |      |     |       |       |   |
| ECX EUA Futures    | ECX         | Dec12       |          |      | Hit      | 10      | 9.12    | 9.70    | 19    | Lift |              | Open        |      |     |       |       |   |
| ECX EUA Futures    | ECX         | Dec13       |          |      | Hit      | 1       | 9.85    | 10.45   |       | Lift |              | Open        |      |     |       |       |   |
| 4                  |             |             |          |      |          |         |         |         |       |      |              |             |      |     |       |       | • |
|                    |             |             |          | _    |          |         |         |         |       |      |              |             |      |     |       | 8 E   |   |
|                    |             |             |          |      |          |         |         |         |       |      |              |             |      |     |       | -     |   |
|                    |             |             |          |      |          |         |         |         |       |      |              |             |      |     |       |       |   |
|                    |             |             |          |      |          |         |         |         |       |      |              |             |      |     |       |       |   |
|                    |             |             |          |      |          |         |         |         |       |      |              |             |      |     |       |       |   |
|                    |             |             |          |      |          |         |         |         |       |      |              |             |      |     |       |       |   |
|                    |             |             |          |      |          |         |         |         |       |      |              |             |      |     |       |       |   |
|                    |             |             |          |      |          |         |         |         |       |      | 1            | 2:52:29 BST | 2    |     | Users | s: 3  |   |

2. BIDDERS WILL BE ABLE TO AMEND OR WITHDRAW THEIR BIDS IN THE ORDER BOOK.

| Reference intercontinentalExchange™ (FunctionalTest2 mds on, | str on, vm off, ime off) |             |             |             |                    |                       |           | _O×               |
|--------------------------------------------------------------|--------------------------|-------------|-------------|-------------|--------------------|-----------------------|-----------|-------------------|
| ICE View Admin Help Logo                                     | ut                       |             |             |             |                    |                       |           |                   |
| Kill All Activate All Live Only Hold Bids Hold A             | II Hold Offers Excel     |             |             |             |                    |                       |           |                   |
| Orders Deals UDS UPS UK Auction                              |                          |             |             |             |                    |                       |           |                   |
| Hold All Activate All                                        |                          |             |             |             |                    |                       |           |                   |
| Portfolio: Orders: State: Type:                              | Product:                 | Hub:        | Strip:      | Account:    | Trader:            | Company:              | Memo:     |                   |
| Ali My Ali Ali                                               | All                      | ▼ All       | ▼ All       | ▼ All       | ▼ All              | ▼ All                 | ▼ All     | *                 |
| Kill Active Type Price Qty Res Stop Price                    | Product Hub              | From        | To Strip    | Account     | Tra Company Go     | Entered               | Total Qty | Order ID          |
| X 🗹 Bid 7.85 99                                              | EUA UK Au ECX            | 26Sep12 26S | Sep12 Today | EUA UK Auct | test2 Test Com GTD | Jul 02, 2012 12:49:15 | 99.4      | 35124726          |
|                                                              |                          |             |             |             |                    |                       |           |                   |
|                                                              |                          |             |             |             |                    |                       |           |                   |
|                                                              |                          |             |             |             |                    |                       |           | •                 |
| All                                                          |                          |             |             |             |                    |                       |           |                   |
|                                                              |                          |             |             |             |                    |                       |           | $\Diamond$ $\Box$ |
|                                                              |                          |             |             |             |                    |                       |           |                   |
|                                                              |                          |             |             |             |                    |                       |           |                   |
|                                                              |                          |             |             |             | 1                  | 12:53:35 E            | BST 📃 🖲 U | sers: 3           |

# 3. BIDS ENTERED BY THE PARTICIPANT ARE ARRANGED IN DESCENDING ORDER OF PRICE DURING THE BIDDING WINDOW.

| ReIntercor | ntinentalExcha | nge™(Fu   | nctional1  | est2   | mds  | s on, str | on, v | m off,  | ime of | I)    |     |        |            |           |           |      |       |        |       |     |         | - 🗆 ×        |
|------------|----------------|-----------|------------|--------|------|-----------|-------|---------|--------|-------|-----|--------|------------|-----------|-----------|------|-------|--------|-------|-----|---------|--------------|
| ice        | View           | w Ad      | Imin       | Help   |      | Logout    |       |         |        |       |     |        |            |           |           |      |       |        |       |     |         |              |
| Kill All   | Activate All   | Live On   | ly Hold    | l Bids | H    | old All   | Hold  | 1 Offer | s E    | xcel  |     |        |            |           |           |      |       |        |       |     |         |              |
| Orders D   | Deals UPS U    | K Auctior |            |        |      |           |       |         |        |       |     |        |            |           |           |      |       |        |       |     |         |              |
| Hold A     | II On Hit/Lift | 🖲 Hold B  | ids On Hit |        | Hole | Offers    | On Li | t Re    | e-Link | Igent | s H | istory | Formulas   | Live Only |           |      |       |        |       |     |         |              |
| P          | roduct         | Hub       | Strip      | RFQ    | + -  | Sell      | Qty   | Bid     | Offer  | Qty   | Buy | Last   | Settlement | Change    | Mkt State | Kill | Qty   | Bid    | Offer | Qty | Kill Pi | n + -        |
| EUA UK A   | uction 500     | ECX       | Today      |        |      |           | 80    | 7.90    |        |       |     | 0.00   | 0.00       |           | Pre-Open  |      |       |        |       |     |         |              |
|            |                |           |            |        |      |           | 99    | 7.85    |        | 1. j  |     | 0.00   |            |           |           |      |       |        |       |     | -       |              |
|            |                |           |            |        |      | -         | 55    | 7.22    |        |       |     | 0.00   |            |           |           |      |       |        |       |     |         |              |
|            |                |           |            |        |      |           |       |         |        |       |     | 0.00   |            |           |           |      |       |        |       |     | Ē       | j            |
|            |                |           |            |        |      |           |       |         |        |       |     |        |            |           |           |      |       |        |       |     |         |              |
|            |                |           |            |        |      |           |       |         |        |       |     |        |            |           |           |      |       |        |       |     |         | $\mathbb{P}$ |
|            |                |           |            |        |      |           |       |         |        |       |     |        |            |           |           |      |       |        |       |     |         |              |
|            |                |           |            |        |      |           |       |         |        |       |     |        |            |           |           |      |       |        |       |     |         |              |
| ſ          |                |           |            |        |      |           |       |         |        |       |     |        |            |           | J         | 1    | 2:53: | 45 BST | 2     | •   | Users   | 3            |

#### 4. THE AUCTION CLOSES AND THE AUCTION CLEARING PRICE IS DETERMINED.

| Interco                     | ntinentalExcha                       | nge™ (Fu           | nctional   | rest2   | mds        | on, sti | on, vn  | n off, i | ime ol | ff)   |     |        |          |         |      |           |      |     |        |       |       |         | - O × |
|-----------------------------|--------------------------------------|--------------------|------------|---------|------------|---------|---------|----------|--------|-------|-----|--------|----------|---------|------|-----------|------|-----|--------|-------|-------|---------|-------|
| Ice                         | Vie                                  | w Ad               | Imin       | Help    | L          | ogout   |         |          |        |       |     |        |          |         |      |           |      |     |        |       |       |         |       |
| Kill All                    | Activate All                         | Live On            | hy Hold    | d Bids  | Но         | id All  | Hold    | Offer    | s E    | xcel  |     |        |          |         |      |           |      |     |        |       |       |         |       |
| Orders Deals UPS UK Auction |                                      |                    |            |         |            |         |         |          |        |       |     |        |          |         |      |           |      |     |        |       |       |         |       |
| Hold A                      | II On Hit/Lift                       | 🖲 Hold B           | ids On Hi  | t 😐     | Hold       | Offers  | On Lift | Re       | :-Link | Agent | s H | istory | Formulas | Live Or | nly  |           |      |     |        |       |       |         | 1     |
| P                           | roduct                               | Hub                | Strip      | RFQ     | + -        | Sell    | Qty     | Bid      | Offer  | Qty   | Buy | Last   | Settleme | nt Chan | gi I | Mkt State | kill | Qty | Bid    | Offer | Qty K | ill Pin | + -   |
| EUA UK A                    | uction 500                           | ECX                | Today      |         | -          |         |         |          |        |       |     | 7.85   | 0.       | 00 7.   | .8   | Close     |      |     |        |       |       |         | -     |
|                             |                                      |                    |            |         |            |         |         |          |        |       |     | 7.80   |          |         |      |           |      |     |        |       |       | Н       |       |
|                             |                                      |                    |            |         |            |         |         |          |        |       |     |        |          |         |      |           |      |     |        |       |       |         |       |
|                             |                                      |                    |            |         |            |         |         |          |        |       |     |        |          |         |      |           |      |     |        |       |       |         |       |
|                             |                                      |                    |            |         |            |         |         |          |        |       |     |        |          |         |      |           |      |     |        |       |       |         |       |
|                             |                                      |                    |            |         |            |         |         |          |        |       |     |        |          |         |      |           |      |     |        |       |       |         |       |
|                             | FOX THE                              |                    | (10.0      | 0.00 D  |            |         |         |          |        |       |     |        |          |         |      |           |      |     |        |       |       |         |       |
| UK Auction<br>UK Auction    | i - ECX - Today,<br>i - ECX - Today, | 80@7.85<br>99@7.85 | 5 (13:0    | 3:00 B  | ST)<br>ST) |         |         |          |        |       |     |        |          |         |      |           |      |     |        |       |       |         | КУЦ   |
|                             |                                      |                    |            |         |            |         |         |          |        |       |     |        |          |         |      |           |      |     |        |       |       |         |       |
|                             |                                      |                    |            |         |            |         |         |          |        |       |     |        |          |         |      |           |      |     |        |       |       |         |       |
|                             |                                      |                    |            |         |            |         |         |          |        |       |     |        |          |         |      |           |      | _   |        |       |       |         |       |
| Deal dor                    | ne: Sold 99@7.8                      | 85 UK Auc          | tion - EC> | ( - Dec | 13         |         |         |          |        |       |     |        |          |         |      |           |      | 13  | :04:18 | BST   | 20    | Use     | rs: 3 |

#### 5. AUCTION PARTICIPANTS CAN VIEW THE FINALISED AUCTION DEALS IN WEBICE.

| IntercontinentalExchange <sup>™</sup> (FunctionalTest2 mds on, str on, vm off, ime off) |                |             |                       |                   | <u>_0×</u>            |
|-----------------------------------------------------------------------------------------|----------------|-------------|-----------------------|-------------------|-----------------------|
| ICE View Admin Help Logout                                                              |                |             |                       |                   |                       |
| Kill All Activate All Live Only Hold Bids Hold All Hold Offers Exe                      | cel            |             |                       |                   |                       |
| Orders Deals UPS UK Auction                                                             |                |             |                       |                   |                       |
| Deal Reports Freeze                                                                     |                |             |                       |                   |                       |
| Portfolio: Deals: Type: Product: Hub:                                                   | Strip:         | Account:    | Counter Party: Trade  | r: Company:       | Memo:                 |
|                                                                                         | .▼ All         | ⊥ All       |                       | All               | ⊥ Ali                 |
| + Bought Price Qty Pr Hub Begin Date End D Stri                                         | p Account Memo | Option Strk | 2nd Strk Ref Pr Style | Count Trader Comp | Deal ID Date/Time     |
| Sold 7.85 80 EL. ECX 26Sep12 26Sep12 Today                                              | / test         |             |                       | ICEU uk_1 Comp.   | 485135779 Jul 02, 201 |
| 0010 7.00 99 El ECA 203ep12 203ep12 100ay                                               | 16.21          |             |                       | ICEO UK_I COMP.   |                       |
|                                                                                         |                |             |                       |                   |                       |
|                                                                                         |                |             |                       |                   | 2                     |
|                                                                                         |                |             |                       |                   |                       |
| UK Auction - ECX - Today, 80 @ 7.85 📕 (13:03:00 BST)                                    |                |             |                       |                   | $\otimes \Box$        |
| UK Auction - ECX - Today, 99 @ 7.85 📕 (13:03:00 BST)                                    |                |             |                       |                   |                       |
|                                                                                         |                |             |                       |                   |                       |
|                                                                                         |                |             |                       |                   |                       |
| Deal done: Sold 99@7.85 UK Auction - ECX - Dec13                                        |                |             |                       | 13:05:1           | 7 BST 🛃 🖲 Users: 3    |

# 6. A SAMPLE DEAL CONFIRMATION VIEWABLE BY A SUCCESSFUL BIDDER.

| Confirmation                                                                                |                                           |                                    |
|---------------------------------------------------------------------------------------------|-------------------------------------------|------------------------------------|
| YOU BUY                                                                                     |                                           | ICe                                |
| Product: EUA UK Auction 500<br>ECX Futures<br>Strip: Today                                  | Quantity:<br>(X 1,000)<br>Price:<br>Memo: | 80<br>mt monthly<br>7.85 euro / mt |
| Deal ID: <b>485135779</b><br>Account: <b>test</b><br>Executed: <b>Sep 26, 2012 13:03:</b> 0 | 00 BST                                    |                                    |
| Traded on and subject to the rules of ICI                                                   | E Futures                                 |                                    |

#### FOR MORE INFORMATION:

## George Waldburg

T: +44 (0)20 7065 7755 E: George.Waldburg@theice.com

#### Sam Johnson-Hill

T: +44 (0)20 7065 7729 E: Sam.Johnson-Hill@theice.com

# theice.com/emissionsauctions